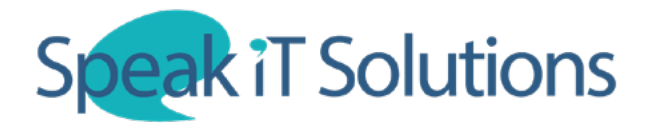

## Create a password for your SpeechLive login & download the app

1. Once you have signed up for SpeechLive or have been added as a user, you will receive an email from **'noreply@speech.com'**. Once you have received the email, scroll down and follow the link labelled '**Activate your account access**'. Follow the on-screen instructions to create a password for your SpeechLive login.

#### 1. Activate your account access

To activate the access to your SpeechLive administrator account, click on 'Activate' below and follow the instructions on the web page:

Activate your account access

For security reasons, this link is only active until 2020-04-01 00:52:26. If you do not visit the link before then, you will need to request a new invitation email from your SpeechLive account administrator, office manager or supporting SpeechLive partner.

2. If you are going to be using your iPhone or Android Smartphone to create and send recordings, download the 'Philips Voice Recorder' app from the App Store (iPhone) or Google Play Store (Android).

| PHILIPS                   | Philips voice<br>recorder<br>Speech Processing Solutions<br>GmbH<br>Contains ads • In-app purchases |  |
|---------------------------|----------------------------------------------------------------------------------------------------|--|
| <b>4.3★</b><br>1K reviews | 100K+ 3<br>Downloads PEGI 3 ①                                                                       |  |
| Install                   |                                                                                                    |  |

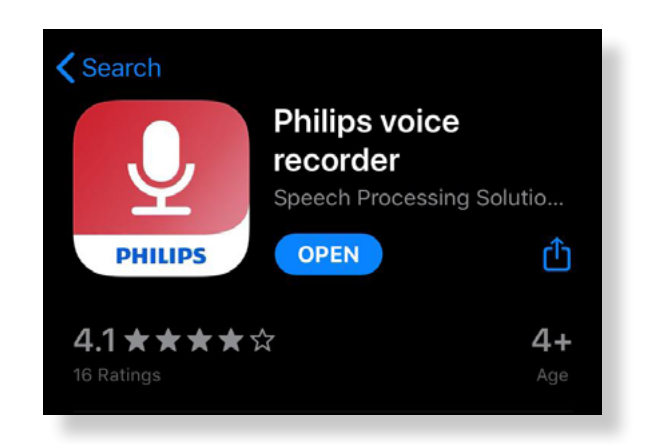

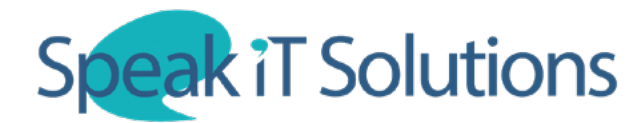

# How to set up SpeechLive with your smartphone

1. Open the app and log in to SpeechLive.

## **Android Users**

Tap 'Settings'

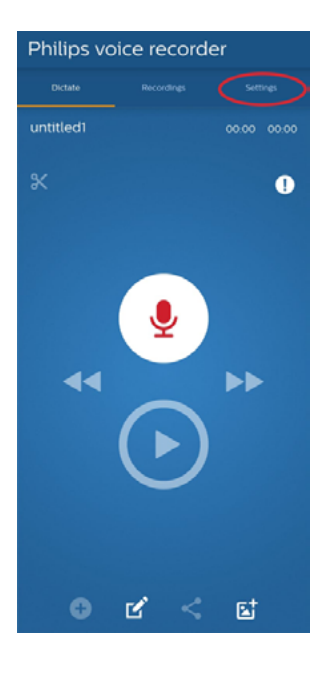

Select 'Sending Options'

# Philips voice recorder vctate Recordings E File settings Sending options E Define encryption password E More E In-app purchases E Help E About E In-app transition options E

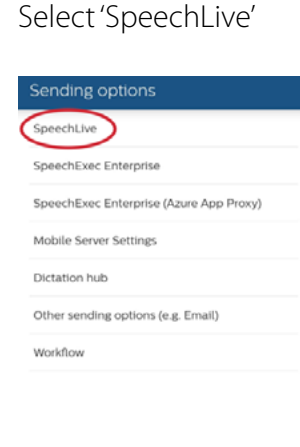

# Enter your details

| SpeechLive                      |  |  |
|---------------------------------|--|--|
| New account - 30-day free trial |  |  |
| Sign up                         |  |  |
| Registered account              |  |  |
| Email address                   |  |  |
| Password                        |  |  |
| Log in                          |  |  |

iPhone Users

Tap the 'Menu' icon

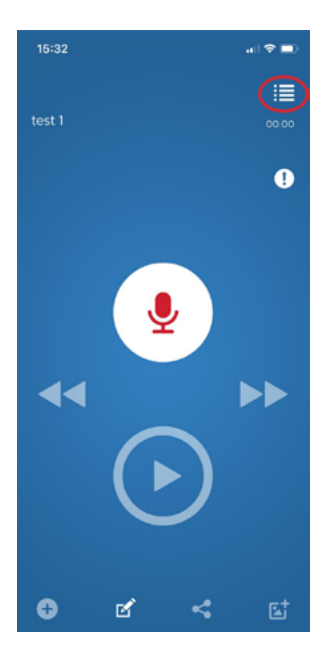

Select 'Settings'

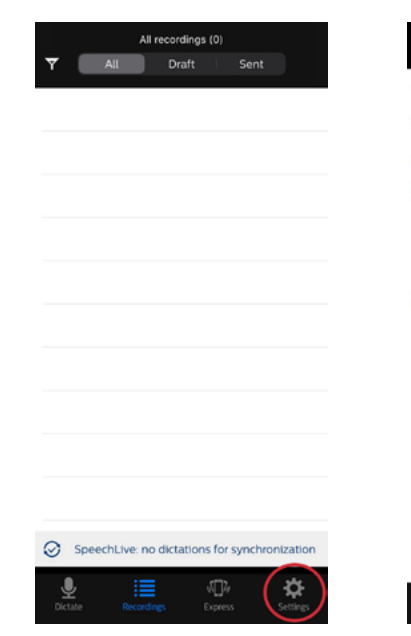

# Select 'Sending Options'

|    | Settings        |   |
|----|-----------------|---|
| Ļ  | Audio Settings  | > |
| <  | Sending options | > |
| •  | Security        | > |
| \$ | More            | > |
| ?  | Help            | > |
| i  | About           | > |
| đ  | Connectivity    | > |
|    |                 |   |
|    |                 |   |
|    |                 |   |
|    |                 |   |
|    |                 |   |
|    |                 |   |
|    |                 |   |
|    |                 |   |

# Tap SpeechLive and enter your details

| Settings                                | Sending options         |
|-----------------------------------------|-------------------------|
| Sending op                              | otions                  |
| SpeechLive                              | )                       |
| SpeechExec                              | Enterprise              |
| SpeechExec Enterprise (Azure App Proxy) |                         |
| Mobile Serv                             | 0 <b>7</b>              |
| Dictation Hu                            | ıb                      |
| Other sendir                            | ng options (e.g. Email) |
| WORKFLO                                 | W                       |
| Workflow                                |                         |

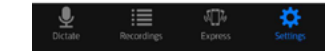

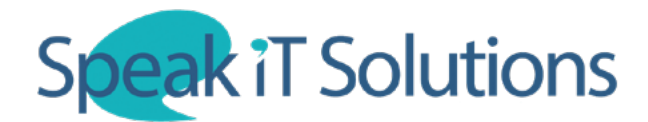

### How to set up SpeechLive with your smartphone

2. For users sending dictation via SpeechLive to a typist, you will need to turn off the options labelled 'Use Transcription Service and 'Use Speech Recognition Service', making sure that the only option selected is '**Use SpeechLive**'.

| iPhone                                                                                                 |
|----------------------------------------------------------------------------------------------------|
| <pre>SpeechLive</pre>                                                                                  |
| SPEECHLIVE SETTINGS                                                                                    |
| Username: davecomplin@gmail.com                                                                        |
| Account: David Complin.61606                                                                           |
| Use SpeechLive                                                                                         |
| Use Transcription service                                                                              |
| Single-Speaker                                                                                         |
| Multi-Speaker                                                                                          |
| The transcription service converts your dictations into<br>highly accurate and professional text files |
| Use speech recognition service                                                                         |
| English (GB)                                                                                           |
| Remember language                                                                                      |
| The speech recognition service is a fast and efficient speech-to-<br>text solution                     |
|                                                                                                    |
| • := m *                                                                                               |
| Dictate Recordings Express Settings                                                                    |
|                                                                                                    |

3. Use the touch screen controls to create and edit the recording. Once you are finished, tap the 'Share' icon to send the recording securely to a transcriptionist.

You can also view your recordings as a list in the 'Recordings' tab. You are able to go back and edit unsent recordings as required. When finished, you can then send recordings from this menu.

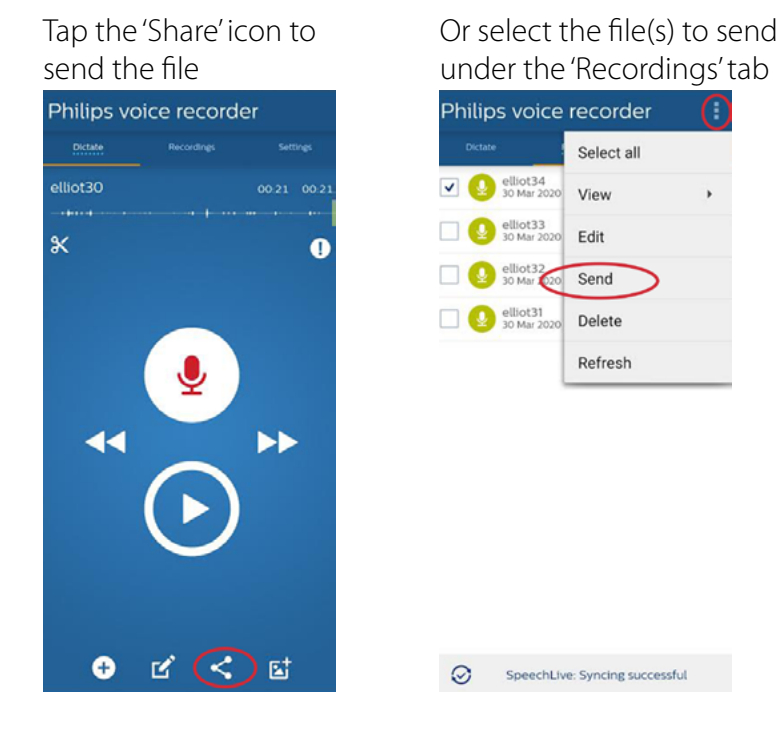

Speak-IT Solutions LTD